## Wie kann ich meinen Konversationen Label zuordnen?

Nachdem du dir eigene Label angelegt hast, kannst du diese deinen Konversationen zuordnen. Hierzu gibt es mehrere Möglichkeiten.

## 1. In der Konversation selber

Hier gibt es oben rechts den Button "Bearbeiten", wo du "Label zuweisen" auswählst.

## 2. In der Liste der Konversationen

Die Liste findest du, indem du oben rechts auf das Symbol mit den beiden Sprechblasen ? klickst und dann auf "Alle anzeigen".

An jeder Konversation findest du neben dem Teilnehmer rechts den Link "Bearbeiten". Auch hier kannst du "Label zuweisen" auswählen.

## 3. Mehreren Konversationen das gleiche Label zuordnen

Dazu wechselst du zuerst in die Liste der Konversationen. Die findest du, indem du oben rechts auf das Symbol mit den beiden Sprechblasen ? klickst und dann auf "Alle anzeigen".

Möchtest du gleichzeitig mehreren <u>Konversationen</u> das gleiche Label zuordnen? Dann markierst du sie mit einem Klick auf das Feld vor der Konversation? . Nun erscheint rechts der Button "x <u>Konversationen</u>", wobei x die gewählte Anzahl an <u>Konversationen</u> ist. Klickst du darauf, findest du in der sich öffnenden Auswahl ebenso "Label zuweisen".

In der Dialogbox "Label auswählen" wählst du das gewünschte Label aus und klickst auf "Speichern".